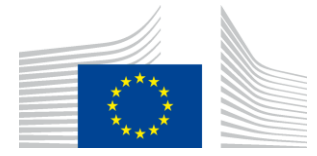

COMMISSIONE EUROPEA AGENZIA ESECUTIVA PER L'INNOVAZIONE E LE RETI

# **Relazione sull'installazione WiFi4EU**

## - Guida all'implementazione -

## V1.4

#### Indice

| SINTESI                                                               | 2                           |
|-----------------------------------------------------------------------|-----------------------------|
| PROCEDURA                                                             | 2                           |
| CODIFICA E TRASMISSIONE DELLA RELAZIONE DI INSTALLAZIONE              | 4                           |
| CODIFICA DELLA RELAZIONE DI INSTALLAZIONE                             | 4                           |
| PROCEDURA                                                             | 4                           |
| TRASMISSIONE DELLA RELAZIONE DI INSTALLAZIONE                         |                             |
| APPROVAZIONE DA PARTE DEL COMUNE DELLA RELAZIONE DI INSTALLAZIONE - R | ICHIESTA DI REVISIONE<br>13 |
| APPROVAZIONE DELLA RELAZIONE DI INSTALLAZIONE                         |                             |
| RICHIESTA DI REVISIONE                                                |                             |
| MODIFICHE ALLA RELAZIONE DI INSTALLAZIONE                             | 17                          |

## SINTESI

La presente guida descrive le fasi che un'impresa di impianti Wi-Fi deve seguire per codificare e presentare la relazione di installazione. Con la presentazione della relazione di installazione l'impresa di impianti Wi-Fi attesta che l'installazione è completa e conforme ai requisiti tecnici di cui all'allegato I della convenzione di sovvenzione WiFi4EU.

La relazione di installazione contiene tutte le informazioni tecniche sulle reti WiFi4EU e su ciascun punto di accesso. È codificata dall'impresa di impianti Wi-Fi nel portale WiFi4EU ed è approvata dal comune/beneficiario del buono WiFi4EU. La presentazione e l'approvazione della relazione di installazione sono uno dei prerequisiti per il pagamento del buono.

### PROCEDURA

- 1. L'impresa di impianti Wi-Fi presenta la relazione di installazione sul portale WiFi4EU e al comune viene comunicato per e-mail che la relazione di installazione è pronta per l'approvazione tramite il portale WiFi4EU.
- 2. Il comune convalida la relazione di installazione sul portale, confermando l'effettiva esistenza di ogni punto di accesso registrato e il loro posizionamento rispondente alle coordinate GPS indicate.
- 3. Una volta che il comune abbia convalidato la relazione di installazione, l'INEA dispone di un massimo di 60 giorni per:
  - verificare che l'installazione sia conforme all'articolo 4, paragrafo 2, della convenzione di sovvenzione (vale a dire che vi sia una rete operativa, che il logo WiFi4EU sia visualizzato correttamente, ecc.);
  - effettuare il pagamento. In caso di mancato rispetto dei requisiti della convenzione di sovvenzione, la richiesta di pagamento è sospesa fino a quando non sia garantita la piena conformità.

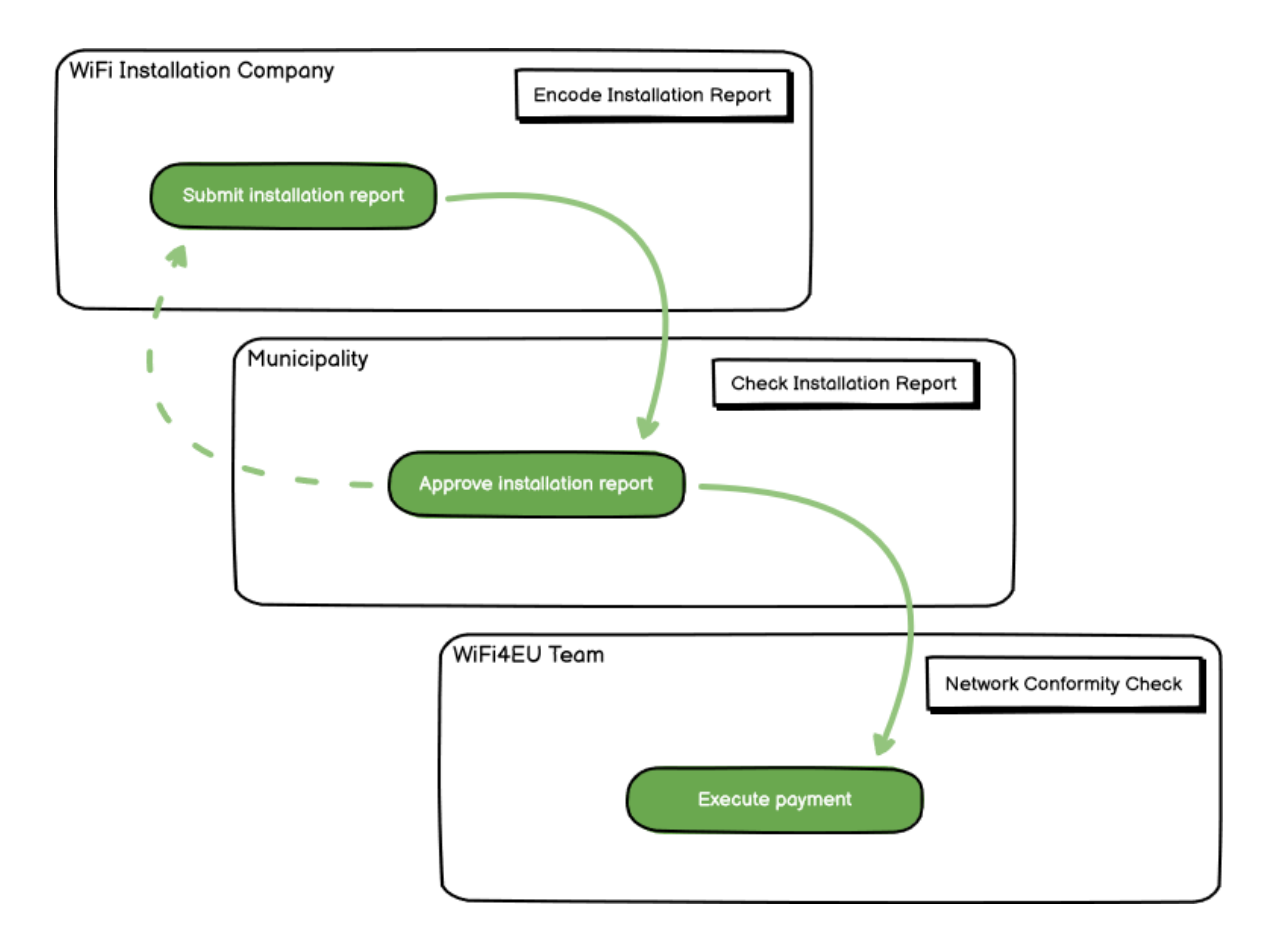

## CODIFICA E TRASMISSIONE DELLA RELAZIONE DI INSTALLAZIONE

#### CODIFICA DELLA RELAZIONE DI INSTALLAZIONE

La relazione di installazione contiene tutte le informazioni tecniche sulle reti WiFi4EU e su ciascun punto di accesso. Una rete dichiarata può ospitare tutti i punti di accesso, a prescindere dal fornitore di servizi Internet o dall'IP del punto di accesso.

Sebbene nulla impedisca a un'impresa di impianti Wi-Fi di installare diverse reti e suddividere il numero minimo di punti di accesso tra le diverse reti, si consiglia vivamente di installare il minor numero possibile di reti per i motivi che seguono.

a) Le reti che comprendono un numero limitato di punti di accesso tendono a captare solo un numero molto limitato di connessioni alla settimana, facendo scattare le notifiche automatiche di avviso del sistema di monitoraggio a distanza WiFi4EU.

b) Ogni rete WiFi4EU realizzata deve essere collegata a un captive portal diverso e ciò aumenta i costi operativi e di manutenzione complessivi.

Per un comune può tuttavia essere utile installare più reti (cioè suddividere il numero minimo di punti di accesso tra diverse reti) se ritiene essenziale che i suoi servizi digitali sul territorio siano promossi su landing page (captive portal) separate. Per esempio, un comune può disporre di una rete che comprende punti di accesso situati nel municipio o in altri edifici pubblici che offrono servizi di eGovernment ai cittadini della zona e di un'altra rete con punti di accesso situati nell'ufficio informazioni turistiche o in altri siti di interesse culturale, predisposta per i visitatori esterni.

#### PROCEDURA

L'impresa di impianti Wi-Fi codifica i dati di rete nella scheda "Il mio impianto" del portale WiFi4EU.

Quando l'IBAN è associato al comune, si rende disponibile il pulsante "Relazione di installazione". Cliccare sul pulsante "Relazione di installazione" e creare una nuova rete:

| Hy registration(s) Hy instal | lation Regutared Wi-Fi installation cor                                           | npanias                                                                              |                                                    |                                  |
|------------------------------|-----------------------------------------------------------------------------------|--------------------------------------------------------------------------------------|----------------------------------------------------|----------------------------------|
|                              | Reques                                                                            | t for installation by                                                                | Municipalities                                     |                                  |
| As a Wi<br>you can           | -Fi installation company, you can provid<br>select a bank account and complete th | e information related to your bank acc<br>e installation report for the municipality | ount(x) at any time. Once you are selecte          | d by a municipality,             |
| Country 6                    | Municipality 8                                                                    | Date received 0                                                                      | Bank account details                               | Installation report confirmation |
| Robe                         | Municipality Name                                                                 | 02/12/2020 11 29                                                                     | IBAN 200000000<br>Selected on /12/2020 See details | Installation report              |
| Total records: T             |                                                                                   | H H 🖬 H H S                                                                          | ~                                                  |                                  |
|                              |                                                                                   |                                                                                      |                                                    |                                  |

Per impostazione predefinita, selezionare l'opzione "Configurazione in base alla convenzione di sovvenzione". Selezionare la "Configurazione secondo l'accordo amministrativo con # ITALIA" **solo** se la rete opera già con SSID "wifi.italia.it", disciplinata da un accordo separato:

| <br>registration(s)               | My installation                             | Registered Wi-Fi insta                           | lation o                       | companies                                                                                    |                            |                   |                           |
|-----------------------------------|---------------------------------------------|--------------------------------------------------|--------------------------------|----------------------------------------------------------------------------------------------|----------------------------|-------------------|---------------------------|
| ← Back                            |                                             |                                                  |                                |                                                                                              |                            |                   |                           |
| WiFi ins                          | tallation                                   | report                                           |                                |                                                                                              |                            |                   |                           |
| This page is use should select on | ed to list all the W<br>ne beneficiary fror | iFi4EU networks of the l<br>n the dropdown list. | enefici                        | iary you work for. In order to                                                               | create one or mor          | e WiFi4EU networl | ks for a beneficiary, you |
| 1. 1.1                            |                                             |                                                  |                                |                                                                                              |                            |                   |                           |
| Beneficiary : Vies                | ste                                         | WiFi                                             | EU con                         | nfiguration option                                                                           |                            | _                 |                           |
| Beneficiary : Vies                | ste                                         | WiFi                                             | EU con                         | nfiguration option                                                                           | Agreement with # IT        | ~                 |                           |
| Beneficiary : Vies                | ste                                         | WiFi<br>Cc                                       | EU con<br>nfigurat             | nfiguration option<br>tion according to Administrative .<br>tion according to Grant Agreemen | Agreement with # IT/       |                   |                           |
| Beneficiary : Vies                | ite<br>I4EU networks of                     | WiFi-                                            | EU con<br>nfigural<br>nfigural | figuration option<br>tion according to Administrative<br>tion according to Grant Agreemen    | Agreement with # IT/<br>nt |                   | + Add WiFi4EU network     |

Se si sceglie la "Configurazione secondo l'accordo amministrativo con # ITALIA", è possibile creare e codificare una sola rete Wi-Fi nel portale e tutti i punti di accesso devono essere collegati a questa rete:

| stal<br>red to<br>u shou | Sorry but this action can not be done.<br>If you have selected Administrative Agreement, you are not allowed to have<br>more than one WiFi4EU network | × | k for a     |
|--------------------------|----------------------------------------------------------------------------------------------------|---|-------------|
| WiFi4E                   | Confirm                                                                                                    |   | EU netwo    |
| \$                       | Eo network name y bonnam name octano                                                                                                    |   | ccess poi   |
| City h                   | all - 🧿 View                                                                                                    |   | I Go to lis |

#### Cliccare su "Aggiungi rete WiFi4EU":

| 🗧 Back                                                      |                                          |                                       |                      |                                                         |
|-------------------------------------------------------------|------------------------------------------|---------------------------------------|----------------------|---------------------------------------------------------|
| WiFi installatio                                            | on report                                |                                       |                      |                                                         |
| This page is used to list all th<br>from the dropdown list. | he WiFi4EU networks of the beneficiary y | ou work for. In order to create one o | more WIFI4EU network | ks for a beneficiary, you should select one beneficiary |
| Beneficiary : Vieste                                        | WiFi4EU                                  | configuration option                  |                      |                                                         |
|                                                             |                                          |                                       |                      | ✓                                                       |
| List of all WIFI4EU network                                 | is of the Beneficiary Vieste             |                                       |                      | + Add WIFI4EU network                                   |
| Number 🜩                                                    | WiFi4EU network name 🗢                   | URL of the captive portal 🗢           | Details              | Access points                                           |
|                                                             |                                          | No records found                      |                      |                                                         |
|                                                             |                                          | H ≪ 1 № H 5                           | ~                    |                                                         |
|                                                             |                                          |                                       |                      | Submit Installation<br>Report                           |

#### Inserire le informazioni obbligatorie:

| should select one beneficiary fr | om the dropdown list.                        |                       |
|----------------------------------|----------------------------------------------|-----------------------|
| Beneficiary : Vieste             |                                              |                       |
|                                  | Add WiFi4EU network                          |                       |
|                                  | Please use only simplified Latin characters. |                       |
| List of all WiFi4EU networks of  | of                                           | + Add WiFi4EU network |
|                                  | WIFI4EU network name                         |                       |
| Number 🗢                         |                                              | Access points         |
|                                  | URL of the captive portal 📀                  |                       |
|                                  |                                              |                       |
|                                  | Confirm LIDL of the contine portal           |                       |
|                                  |                                              |                       |
|                                  | I I                                          |                       |
|                                  | IP address/Range                             |                       |
|                                  |                                              | _                     |
|                                  |                                              |                       |
|                                  | Cancel Add                                   |                       |
|                                  |                                              |                       |
|                                  |                                              |                       |
|                                  |                                              |                       |

Inserire l'URL della pagina splash WiFi4EU nel campo "URL del captive portal". Da notare che ciò si riferisce al sito sul quale si trova il captive portal e NON al sito al quale l'utente sarà reindirizzato dopo il login:

| My registration(s) My installation                                     | Registered Wi-Fi installation companies                             |                           |
|------------------------------------------------------------------------|---------------------------------------------------------------------|---------------------------|
| <ul> <li>Back</li> <li>WiFi installation</li> </ul>                    | Add WiFi4EU network<br>Please use only simplified Latin characters. |                           |
| This page is used to list all the W should select one beneficiary from | WiFi4EU network name                                                | ks for a beneficiary, you |
| Beneficiary : Vieste                                                   | URL of the captive portal   https://www.xxx.com                     |                           |
| List of all WiFi4EU networks of                                        | Confirm URL of the captive portal                                   | + Add WiFi4EU network     |
| Number \$                                                              | IP address/Range                                                    | Access points             |
|                                                                        | Cancel Add                                                          |                           |
|                                                                        | No records found                                                    |                           |

L'URL del captive portal consente la presenza di nomi di dominio classici (Non IDN) che possono contenere solo i seguenti caratteri:

- lettere "a-z"
- cifre da 0 a 9
- trattino (-)
- due punti (:)
- punto (.)
- barra (/)

L'URL non può iniziare o terminare con un trattino, due punti, un punto o una barra. Il limite massimo per l'URL è di 255 caratteri.

Nel campo "Indirizzo IP/gamma", inserire l'indirizzo IP o la gamma di indirizzi IP del captive portal del sito di installazione. Non vi sono limitazioni per quanto riguarda le dimensioni della gamma IP. La gamma IP

nel portale WiFi4EU dovrebbe essere codificata nella notazione CIDR (Classless Inter-Domain Routing).

Dopo l'aggiunta di una nuova rete WiFi4EU, l'impresa di impianti Wi-Fi ha la possibilità di visualizzare i dettagli della rete (cliccando sul pulsante "Visualizza") o di cliccare su "Vai all'elenco" per aggiungere i corrispondenti punti di accesso nella rete:

| This page is used to list a<br>should select one benefic | all the WiFi4EU networks of<br>ciary from the dropdown list | the beneficiary you work f   | or. In order to create one or | more WiFi4E | U networks for a beneficiary, you |  |  |  |
|----------------------------------------------------------|-------------------------------------------------------------|------------------------------|-------------------------------|-------------|-----------------------------------|--|--|--|
| Beneficiary : Vieste                                     |                                                             | WiFi4EU configuration option |                               |             |                                   |  |  |  |
|                                                          |                                                             | Configuration according to   | Grant Agreement               | ~           |                                   |  |  |  |
| Number 🗢                                                 | WiFi4EU network na                                          | ame 🗢 URL of the caj         | otive portal 🗢 🛛 Details      |             | Access points                     |  |  |  |
| 1                                                        | Municipality Name V                                         | Wifi4EU xxx.com              | View                          |             | 😑 Go to list                      |  |  |  |
| ₩ ≪ 1 >> > > 5 ×                                         |                                                             |                              |                               |             |                                   |  |  |  |

Cliccare sul pulsante "Visualizza" per trovare l'identificatore universale unico (UUID) della rete. Utilizzare la rete UUID per parametrare il JavaScript (snippet) del captive portal:

| his page is used to see the detail of the WiFi4EU network of the beneficiary that you have selected. |                           |                 |  |  |  |  |  |  |  |
|----------------------------------------------------------------------------------------------------|---------------------------|-----------------|--|--|--|--|--|--|--|
| Beneficiary: Vieste                                                                                  |                           |                 |  |  |  |  |  |  |  |
| Number                                                                                               | 1                         | 🖋 Edit 🍵 Remove |  |  |  |  |  |  |  |
| WiFi4EU network<br>name                                                                              | Municipality Name Wifi4EU |                 |  |  |  |  |  |  |  |
| URL of the captive portal                                                                            | https://www.xxx.com       |                 |  |  |  |  |  |  |  |
| Universally Unique<br>Identifier (UUID)                                                              | FxZWRqL8KMuaIuUCnLKXf     |                 |  |  |  |  |  |  |  |
| IP address/Range                                                                                     | 111.111.111.11            |                 |  |  |  |  |  |  |  |

Cliccare su "Vai all'elenco":

| ← Back                                                   |                                                                      |                            |                            |                                              |  |  |  |
|----------------------------------------------------------|----------------------------------------------------------------------|----------------------------|----------------------------|----------------------------------------------|--|--|--|
| WiFi installa                                            | tion report                                                          |                            |                            |                                              |  |  |  |
| This page is used to list a<br>should select one benefic | all the WiFi4EU networks of the ber<br>ciary from the dropdown list. | neficiary you work for. In | n order to create one or m | nore WiFi4EU networks for a beneficiary, you |  |  |  |
| Beneficiary : Vieste                                     | WIFI4EU                                                              | J configuration option     |                            |                                              |  |  |  |
|                                                          | Confi                                                                | guration according to Gran | t Agreement                | <b>~</b>                                     |  |  |  |
| Number 🗢                                                 | WiFi4EU network name 🗢<br>Municipality Name Wifi4EU                  | URL of the captive         | portal \$ Details          | Access points                                |  |  |  |
| H ( ) H 5 ~                                              |                                                                      |                            |                            |                                              |  |  |  |
|                                                          |                                                                      |                            |                            | Submit Installation                          |  |  |  |

La pagina "Elenco dei punti di accesso" è utilizzata per mostrare tutti i punti di accesso creati nell'ambito della rete WiFi4EU:

| List of all access points of the Municipality Name Wifi4EU of Vieste + Add access point |                     |                     |              |                   |                    |                    |                     |                       |                       |         |
|-----------------------------------------------------------------------------------------|---------------------|---------------------|--------------|-------------------|--------------------|--------------------|---------------------|-----------------------|-----------------------|---------|
| Number \$                                                                               | Location type<br>\$ | Location<br>name \$ | Geo location | Device type<br>\$ | Device brand<br>\$ | Device model<br>\$ | Device serial<br>\$ | MAC address<br>2.4GHz | MAC address<br>5.0GHz | Details |
|                                                                                         |                     |                     |              |                   |                    |                    |                     |                       |                       |         |
|                                                                                         |                     |                     |              |                   |                    |                    |                     |                       |                       |         |

Cliccare su "Aggiungi punto di accesso" per codificare ciascun punto di accesso:

| Г<br>Т<br>0 | <b>CCESS POINT LIST</b><br>is page is used to list all the access points of one WiFi4EU network of the beneficiary that you have selected. Please add the corresponding access points<br>ce their installation has been completed. |    |                     |                     |              |                   |                   |                    |                     |                       |                       |              |
|-------------|----------------------------------------------------------------------------------------------------|----|---------------------|---------------------|--------------|-------------------|-------------------|--------------------|---------------------|-----------------------|-----------------------|--------------|
| B           | eneficiary: <b>Vieste</b><br>/iFi4EU network: <b>Municipality Name Wifi4EU</b>                                                                                                    |    |                     |                     |              |                   |                   |                    |                     |                       |                       |              |
|             | List of all access points of the Municipality Name Wifi4EU of Vieste + Add access point                                                                                                    |    |                     |                     |              |                   |                   |                    |                     |                       |                       | access point |
|             | Number                                                                                                    | \$ | Location type<br>\$ | Location<br>name \$ | Geo location | Device type<br>\$ | Device brand<br>≎ | Device model<br>\$ | Device serial<br>\$ | MAC address<br>2.4GHz | MAC address<br>5.0GHz | Details      |
|             |                                                                                                    |    |                     |                     |              |                   |                   |                    |                     |                       |                       |              |
|             |                                                                                                    |    |                     |                     |              |                   |                   |                    |                     |                       |                       |              |
|             |                                                                                                    |    |                     |                     |              | r                 | No records foui   | nd                 |                     |                       |                       |              |

Quando alla rete WiFi4EU è aggiunto un nuovo punto di accesso, dovrebbero essere inclusi i seguenti dati relativi al punto, come indicato sopra:

- a) Tipo di ubicazione;
- b) Nome dell'ubicazione;
- c) Latitudine e longitudine per geolocalizzazione;
- d) Tipo di dispositivo;
- e) Marchio del dispositivo;
- f) Modello del dispositivo;
- g) Serie del dispositivo;
- h) Indirizzo MAC 2.4 GHz;
- i) Indirizzo MAC 5.0 GHz.

Gli indirizzi MAC per 2.4 GHz e 5 GHz dovrebbero essere diversi. L'indirizzo MAC visualizzato sul punto di accesso può essere l'unico (ossia l'indirizzo dell'interfaccia primaria), ma in realtà il punto di accesso ha più indirizzi MAC, che corrispondono a ciascuna interfaccia di rete. Chiedere al rivenditore i seguenti dati:

| This page is used to list all the acce<br>once their installation has been o | ess points of one WiFi4EU network of the beneficiary that you have selected. Please add | the corresponding access points |
|------------------------------------------------------------------------------|-----------------------------------------------------------------------------------------|---------------------------------|
| Beneficiary: Vieste<br>WiFI4EU network: Municipality !                       | Add access point<br>Please specify the details of the access point                      |                                 |
| List of all access points of the I                                           | Location type                                                                           | + Add access point              |
| Location type Lo<br>Number \$ \$ na                                          | Town Hall / Administrative building                                                     | MAC address<br>5.0GHz Details   |
|                                                                              | Town Hall                                                                               |                                 |
|                                                                              | Geo Location Latitude Geo Location Longitude<br>41.457568 51.789378                     |                                 |
|                                                                              | Device type                                                                             |                                 |
|                                                                              | Outdoor ~                                                                               |                                 |
|                                                                              | Device Device                                                                           |                                 |
|                                                                              | Pevice model                                                                            |                                 |
|                                                                              | Device                                                                                  | •                               |

| once their installation has been c | Device type        | ▲ · · · · · · · · · · · · · · · · · · · |
|------------------------------------|--------------------|-----------------------------------------|
| Beneficiary: Vieste                | Outdoor 🗸          |                                         |
| wiFi4EU network: Municipality I    | Device brand       |                                         |
|                                    | Device             |                                         |
| List of all access points of the I | Device model       | + Add access point                      |
| Location type Lo                   | Device             | MAC address                             |
| Number 🗢 🗢 na                      | Device serial      | 5.0GHz Details                          |
|                                    | Device             |                                         |
|                                    | MAC address 2.4GHz |                                         |
|                                    | 00:1B:44:11:3A:B7  |                                         |
|                                    | MAC address 5.0GHz |                                         |
|                                    | 00:1B:44:11:3A:B8  |                                         |
|                                    | Cancel Add         | •                                       |
|                                    |                    |                                         |

### Codificare tutti i punti di accesso della rete:

| eneficiary: Vie<br>/iFi4EU networ | ste<br>k: Municipality M                  | Name Wifi4EU       |                         |                   |              |              |               |                       |                       |                 |
|-----------------------------------|-------------------------------------------|--------------------|-------------------------|-------------------|--------------|--------------|---------------|-----------------------|-----------------------|-----------------|
| List of all acce                  | ess points of the N                       | 1unicipality Na    | me Wifi4EU of           | Vieste            |              |              |               |                       | + A                   | dd access point |
| Number 🜩                          | Location type                             | Location name<br>¢ | Geo location            | Device type<br>\$ | Device brand | Device model | Device serial | MAC address<br>2.4GHz | MAC address<br>5.0GHz | Details         |
| 1                                 | Town Hall /<br>Administrative<br>building | Town Hall          | 41.457568,<br>51.789378 | Outdoor           | Device       | Device       | Device        | 00:1B:44:11:3A:<br>B7 | 00:18:44:11:3A:<br>88 | View            |
| 2                                 | Health Centre /<br>Hospital               | Health Centre      | 41.457568,<br>51.789378 | Outdoor           | Device       | Device       | Device        | 00:1B:44:11:3A:<br>B7 | 00:1B:44:11:3A:<br>B8 | View            |
| 3                                 | Square                                    | Square             | 41.457568,<br>51.789378 | Outdoor           | Device       | Device       | Device        | 00:1B:44:11:3A:<br>B7 | 00:1B:44:11:3A:<br>B8 | View            |
| 4                                 | Park                                      | Park               | 41.457568,<br>51.789378 | Outdoor           | Device       | Device       | Device        | 00:1B:44:11:3A:<br>B7 | 00:1B:44:11:3A:<br>B8 | View            |
| 5                                 | Street /<br>Pedestrian<br>street          | Street             | 41.457568,<br>51.789378 | Outdoor           | Device       | Device       | Device        | 00:1B:44:11:3A:<br>B7 | 00:1B:44:11:3A:<br>B8 | View            |
|                                   |                                           |                    |                         | k 44              | 12 🕨 🕨       | 5 🗸          |               |                       |                       |                 |

| This page is used to list all the access points of one WiFi4EU network of the beneficiary that you have selected. Please add the corresponding access points once their installation h been completed. |
|----------------------------------------------------------------------------------------------------|
|----------------------------------------------------------------------------------------------------|

| Beneficiary: Viest | e            |      |         |
|--------------------|--------------|------|---------|
| WiFi4EU network:   | Municipality | Name | Wifi4EU |

| Number ≑ | Location type<br>\$                                         | Location name | Geo location            | Device type<br>\$ | Device brand<br>\$ | Device model<br>\$ | Device serial | MAC address<br>2.4GHz | MAC address<br>5.0GHz | Details |
|----------|-------------------------------------------------------------|---------------|-------------------------|-------------------|--------------------|--------------------|---------------|-----------------------|-----------------------|---------|
| 6        | Tramway or Bus<br>Station / Stop                            | Stop          | 41.457568,<br>51.789378 | Outdoor           | Device             | Device             | Device        | 00:18:44:11:3A:<br>87 | 00:1B:44:11:3A:<br>B8 | View    |
| 7        | Metro Station                                               | Metro Station | 41.457568,<br>51.789378 | Outdoor           | Device             | Device             | Device        | 00:1B:44:11:3A:<br>B7 | 00:1B:44:11:3A:<br>B8 | View    |
| 8        | Library                                                     | Library       | 41.457568,<br>51.789378 | Outdoor           | Device             | Device             | Device        | 00:1B:44:11:3A:<br>B7 | 00:1B:44:11:3A:<br>B8 | View    |
| 9        | School /<br>Education or<br>Research Centre<br>/ University | School        | 41.457568,<br>51.789378 | Outdoor           | Device             | Device             | Device        | 00:1B:44:11:3A:<br>B7 | 00:1B:44:11:3A:<br>B8 | View    |
| 10       | Shopping Mall                                               | Shopping Mall | 41.457568,              | Outdoor           | Device             | Device             | Device        | 00:18:44:11:3A:<br>87 | 00:1B:44:11:3A:       | View    |

Il numero minimo di punti di accesso è quello indicato nella sezione 6.2.2 del testo dell'invito e al punto I.2 dell'allegato I della convenzione di sovvenzione:

| Numero minimo di punti di accesso all'aperto | Numero minimo di punti di accesso al chiuso |
|----------------------------------------------|---------------------------------------------|
| 10                                           | 0                                           |
| 9                                            | 2                                           |
| 8                                            | 3                                           |
| 7                                            | 5                                           |
| 6                                            | 6                                           |
| 5                                            | 8                                           |
| 4                                            | 9                                           |
| 3                                            | 11                                          |
| 2                                            | 12                                          |
| 1                                            | 14                                          |
| 0                                            | 15                                          |

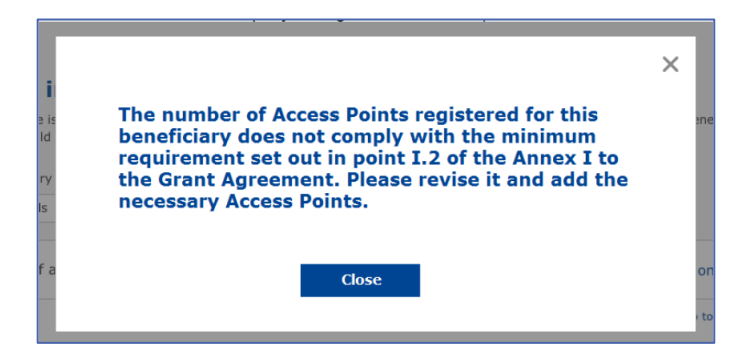

Se il numero e il tipo di punti di accesso non sono sufficienti, installare e codificare punti di accesso aggiuntivi.

#### TRASMISSIONE DELLA RELAZIONE DI INSTALLAZIONE

Una volta inserito il numero minimo di punti di accesso, si attiva il pulsante "Invia relazione di installazione". Cliccando sul pulsante "Invia relazione di installazione", l'impresa di impianti Wi-Fi conferma che tutte le reti WiFi4EU per il comune in questione sono completate e conformi ai requisiti tecnici specificati nella convenzione di sovvenzione:

| A My registration | n(s) My installation Re                              | egistered Wi-Fi installation companies                                              | s                                             |                            |                                                      |
|-------------------|------------------------------------------------------|-------------------------------------------------------------------------------------|-----------------------------------------------|----------------------------|------------------------------------------------------|
|                   | 🗲 Back                                               |                                                                                     |                                               |                            |                                                      |
|                   | WiFi installa                                        | tion report                                                                         |                                               |                            |                                                      |
|                   | This page is used to list<br>from the dropdown list. | all the WiFi4EU networks of the bene                                                | eficiary you work for. In order to create on  | e or more WiFi4EU networks | for a beneficiary, you should select one beneficiary |
|                   | Beneficiary : Vieste                                 |                                                                                     | WiFi4EU configuration option                  |                            |                                                      |
|                   |                                                      |                                                                                     | Configuration according to Grant Agreement    |                            | ~                                                    |
|                   | List of all WiFi4EU net                              | works of the Beneficiary Vieste<br>WiFi4EU network name<br>Municipality Name Wifi4i | e ♀ URL of the captive portal ♀<br>EU xxx.com | Details<br>View            | + Add WiFi4EU network Access points III Go to list   |
|                   |                                                      |                                                                                     | H 4 1 1 H                                     | 5 🗸                        |                                                      |
|                   |                                                      |                                                                                     |                                               |                            | Submit Installation<br>Report                        |
|                   |                                                      |                                                                                     | Last Undate 28-10-2020 15:00                  | 7 3 11   Top               |                                                      |

Dopo che un'impresa di impianti Wi-Fi è stata selezionata da un comune, deve inserire (nella sezione "Conto bancario" della pagina "La mia registrazione" del portale WiFi4EU) i dati bancari relativi al conto sul quale effettuare il pagamento. Occorre inoltre caricare i documenti giustificativi necessari.

Una volta inseriti, i dati del conto bancario e i documenti giustificativi sono convalidati dai servizi della Commissione con una serie di controlli. L'impresa di impianti Wi-Fi è poi informata per posta elettronica dell'avvenuta convalida una volta che siano stati espletati positivamente tutti i controlli.

Se per il completamento della procedura di convalida saranno necessarie ulteriori informazioni, l'impresa di impianti Wi-Fi sarà opportunamente contattata via e-mail. Quest'ultima può monitorare l'iter della convalida anche sulla pagina "La mia registrazione" del portale.

Se le informazioni sul conto bancario dell'impresa di impianti Wi-Fi non sono convalidate (come descritto sopra), l'impresa non sarà in grado di presentare la relazione di installazione. Al momento della presentazione della relazione di installazione, comparirà una notifica e la procedura sarà interrotta. La relazione non sarà trasmessa al comune:

| * | s) My installation                                                                                                    | Registered Wi-Fi installation companies                                                                                             |                                                                                                    |                                                                            |                                                                                                  |  |
|---|----------------------------------------------------------------------------------------------------|----------------------------------------------------------------------------------------------------|----------------------------------------------------------------------------------------------------|----------------------------------------------------------------------------|--------------------------------------------------------------------------------------------------|--|
|   | Back     WIFI Insta     This page is used to     from the dropdown I     Beneficiary : Vieste     List of all WiFi4EU | Ilation report<br>list all the WiFI4EU networks of the bene<br>list.<br>Bank account information o<br>only when their financial inf | ficiary you work for. In order to create<br>f the Wi-Fi installation company is not verifi<br>ormation is checked and confirmed valid.<br>Cancel | one or more WiFi4EU networks fi<br>rd. You will be able to submit the inst | or a beneficiary, you should select one beneficiary<br>tallation report<br>+ Add WiFi4EU network |  |
|   | Number 🗢                                                                                                    | WiFi4EU network name                                                                                                    | ↓ URL of the captive portal                                                                                                    | Details                                                                    | Access points                                                                                    |  |
|   | 1                                                                                                    | Municipality Name Wifi4                                                                                                    | EU xxx.com                                                                                                    | View                                                                       | 🖽 Go to list                                                                                     |  |
|   |                                                                                                    |                                                                                                    | H 46 1 >> H                                                                                                    | 5 🗸                                                                        |                                                                                                  |  |
|   |                                                                                                    |                                                                                                    |                                                                                                    |                                                                            | Submit Installation<br>Report                                                                    |  |
|   |                                                                                                    |                                                                                                    | Last Update 28-10-2020 15:0                                                                                                    | 9 v7.3.11   Top                                                            |                                                                                                  |  |

Una volta che l'impresa di impianti Wi-Fi avrà presentato la relazione di installazione, il portale WiFi4EU invierà per e-mail una notifica automatica al comune, che sarà invitato a verificare le informazioni inserite dall'impresa di impianti Wi-Fi e a confermare che l'installazione è completa e conforme ai requisiti tecnici di cui all'allegato I della convenzione di sovvenzione.

## APPROVAZIONE DA PARTE DEL COMUNE DELLA RELAZIONE DI INSTALLAZIONE - RICHIESTA DI REVISIONE

#### APPROVAZIONE DELLA RELAZIONE DI INSTALLAZIONE

Una volta convalidata dal comune, la relazione di installazione non è più editabile e non può più essere modificata.

La relazione di installazione convalidata viene quindi messa a disposizione del team WiFi4EU, che avvia le verifiche di conformità. La Commissione liquiderà il buono entro 60 giorni se verrà accertata la completa conformità. In caso contrario, il comune riceverà una notifica che indicherà i vari possibili problemi tecnici con la rete o le reti WiFi4EU.

Il pulsante "Conferma l'installazione della rete" diventa disponibile una volta che l'impresa di impianti Wi-Fi ha presentato la relazione di installazione:

| My registrat | ion(s) My appli | ication My voucher   | Registered Wi-Fi installation companies My hi                                                                                                    | story                                                                                                    |                                                               |
|--------------|-----------------|----------------------|----------------------------------------------------------------------------------------------------|----------------------------------------------------------------------------------------------------|---------------------------------------------------------------|
|              |                 |                      | My vo                                                                                                    | oucher                                                                                                    |                                                               |
|              |                 | As<br>ccc<br>w<br>be | s a selected applicant, you need to: 1) electror<br>untersignature in order to receive the WiFI4EU v<br>hom you have a contract for the installation of the<br>sen installed, confirm the installation to declare the | ilcally sign your Grant Agreement and<br>oucher, 2) select the Wi-Fi installation on<br>Wi-Fi hotspots, and 3) once the Wi-Fi<br>successful operations of your local WiFi4 | wait for the<br>company with<br>hotspots have<br>HEU network. |
| Fo           | r each municipa | ality, please do the | following:                                                                                                    |                                                                                                    |                                                               |
| Mu           | nicipality 🕈    |                      | Action 1                                                                                                    | Action 2                                                                                                    | Action 3                                                      |
| Â            |                 |                      | Grant Agreement signed on 19/12/2018.<br>See details                                                                                                    | Wi-Fi installation company<br>selected on 23-07-2019. See<br>details                                                                                                    | Confirm network installation                                  |

| ick             |                                                                                                    |                   |
|-----------------|----------------------------------------------------------------------------------------------------|-------------------|
| Fi insta        | Installation confirmation                                                                                                    | or a beneficiary, |
| ficiary<br>act  | I hereby confirm that the installation site WiFi4EU network(s) are completed and fully<br>operational for the beneficiary Brussels, in full compliance with all technical requirements as<br>specified in the Grant Agreement signed between the beneficiary and the European<br>Commission Services. This action will inform the WiFi4EU team and will trigger either the<br>approval or the rejection of my installation report by the beneficiary. |                   |
| st of all insta | I The WIFi4EU network(s) have been installed on site and are up and running.                                                                                                    | tallation site    |
| Number :        | The WiFi4EU network(s) installed comply with all the requirements of the grant agreement and the call conditions.                                                                                                    | ccess points      |
| 01              | The WiFi4EU network(s) have been installed in a location where no other free public or<br>private Wi-Fi of the same characteristics, including quality, existed.<br>The request for payment of the balance is full, reliable and true and is substantiated by                                                                                                    | ? Go to list      |
| 02              | adequate supporting documents that can be produced in the context of the checks or audits described in Article II.27 of the Grant Agreement.                                                                                                    | ? Go to list      |
| 03              | changed. Cancel Confirm                                                                                                    | ? Go to list      |
| 04              | e                                                                                                    | ? Go to list      |
| ows per page :  | .0 		 1-10 of 100 		 >                                                                                                    |                   |
|                 | Confirm i                                                                                                    | nstallation       |
|                 |                                                                                                    |                   |

Dopo l'approvazione della relazione di installazione, l'impresa riceve una notifica riguardante la conferma dell'installazione e la pagina "Il mio buono" del profilo del comune è aggiornata di conseguenza:

|                             |                                                                                                    | My voucher                                                                                                    |                                                         |
|-----------------------------|----------------------------------------------------------------------------------------------------|----------------------------------------------------------------------------------------------------|---------------------------------------------------------|
|                             | As a selected applicant, you need to: 1<br>countersignature in order to receive the V<br>whom you have a contract for the installa<br>been installed, confirm the installation to d | <ul> <li>electronically sign your Grant Agreement and w<br/>WFI4EU voucher, 2) select the WI-Fi installation co<br/>ion of the WI-Fi hotspots, and 3) once the WI-Fi ho<br/>eclare the successful operations of your local WIFI4E</li> </ul> | vait for the<br>mpany with<br>tspots have<br>U network. |
|                             |                                                                                                    |                                                                                                    |                                                         |
| For each municipality, plea | se do the following:<br>Action 1                                                                                                    | Action 2                                                                                                    | Action 3                                                |

#### **RICHIESTA DI REVISIONE**

Un comune può respingere la relazione di installazione e chiedere all'impresa di impianti Wi-Fi di rivederla. Il portale WiFi4EU invierà una notifica automatica via e-mail all'impresa interessata indicando il motivo del rifiuto fornito dal comune. Se il comune respinge la relazione di installazione, quest'ultima diventa nuovamente editabile in modo che l'impresa di installazione possa modificarla e ripresentarla.

Se la relazione di installazione è stata presentata per errore, l'impresa di impianti Wi-Fi dovrebbe chiedere al comune di respingerla. Se il comune non ha ancora confermato la relazione di installazione, quest'ultima sarà rinviata all'impresa affinché possa modificarla cliccando sul pulsante "Richiedi revisione":

| My registration(s) | My application                                                                                                    | My voucher | Registered Wi-Fi in | stallation companies | My history             |                          |                                             |  |  |
|--------------------|----------------------------------------------------------------------------------------------------|------------|---------------------|----------------------|------------------------|--------------------------|---------------------------------------------|--|--|
| ← Back             |                                                                                                    |            |                     | [                    |                        |                          |                                             |  |  |
|                    |                                                                                                    |            |                     | STATUS: THE WIFI IN  | STALLATION COMPANY THA | T YOU SELECTED HAS COMPI | LETED AND SUBMITTED THE INSTALLATION REPORT |  |  |
| Munic              | cipality                                                                                                    |            |                     |                      |                        |                          |                                             |  |  |
|                    |                                                                                                    |            |                     |                      |                        |                          |                                             |  |  |
| Insta              | Installation report confirmation                                                                                                    |            |                     |                      |                        |                          |                                             |  |  |
| This page i        | This page is used to list all the WiFi4EU networks as installed and completed by the WiFi installation company you have contracted. |            |                     |                      |                        |                          |                                             |  |  |
| WiFi install       | ation company:                                                                                                    |            | S.p.A.              |                      |                        |                          |                                             |  |  |
| WiFi4EU co         | WIFI4EU configuration option: Configuration according to Grant Agreement                                                            |            |                     |                      |                        |                          |                                             |  |  |
| List of a          | II WiFi4EU networ                                                                                                    | ks         |                     |                      |                        |                          |                                             |  |  |
| Numbe              | er 🗢                                                                                                    | Wi         | Fi4EU network name  | e 🗢 URL of           | the captive portal 🗢   | Details                  | Access points                               |  |  |
| 1                  |                                                                                                    | Wil        | Fi4EU               | radius.s             | is.com                 | View                     | i≡ Go to list                               |  |  |
|                    |                                                                                                    |            |                     | H H                  | 1 ⊮ M 5 ∨              |                          |                                             |  |  |
|                    |                                                                                                    |            |                     |                      |                        |                          |                                             |  |  |
|                    |                                                                                                    |            |                     |                      |                        | Request for<br>revision  | Confirm installation                        |  |  |

Se il comune clicca sul pulsante "Conferma", l'impresa di impianti Wi-Fi riceve un'e-mail di notifica della richiesta di revisione da parte del comune:

| My registration(s) My application My vou                                                                                          | cher Registered Wi-Fi installation companies My history                                                                                          |
|----------------------------------------------------------------------------------------------------|----------------------------------------------------------------------------------------------------|
| + Back                                                                                                    | 9<br>STATUS: THE WIFI INSTALLATION COMPANY THAT YOU SELECTED HAS COMPLETED AND SUBNITITED THE INSTALLATION REPORT                                |
| Municipality                                                                                                    |                                                                                                    |
| Installation report                                                                                                    | confirmation                                                                                                    |
| This page is used to list all the WIFI<br>WIFI installation company: <b>Telecom</b><br>WIFI4EU configuration option: <b>Confi</b> | EU networks as installed and completed by the WIFI installation company you have contracted.                                                     |
| List of all WiFI4EU networks<br>Number •                                                                                          | I hereby confirm the return of the installation report for revision to the WiFi installation company because of detected error or discrepancies. |
|                                                                                                    | H et I III S V                                                                                                    |
|                                                                                                    | Request for<br>revision Confirm installation                                                                                                    |

## MODIFICHE ALLA RELAZIONE DI INSTALLAZIONE

Durante il ciclo di vita del programma, alcuni parametri tecnici inizialmente inseriti nella relazione di installazione possono cambiare. L'impresa di impianti Wi-Fi non può modificare tali informazioni dopo l'approvazione della relazione di installazione da parte del comune.

Qualsiasi richiesta di modifica di una relazione di installazione approvata deve essere comunicata al team WiFi4EU inviando un'e-mail all'indirizzo INEA-CEF-WiFi4EU@ec.europa.eu.